## **PDP COURSE - PAYMENT**

# PROFESSIONAL DEVELOPMENT PROGRAMME

#### Steps:

1. Kindly visit - <u>https://nitttrc.ac.in/online\_registration/</u>

| https://nitttrc.ac.in/online_registr × +                                                                                    |                                                                                                    |                                                                                                    |                                                                                                    |                                                                                                    | ~ - Ø ×     |  |  |  |  |  |  |
|----------------------------------------------------------------------------------------------------|----------------------------------------------------------------------------------------------------|----------------------------------------------------------------------------------------------------|----------------------------------------------------------------------------------------------------|----------------------------------------------------------------------------------------------------|-------------|--|--|--|--|--|--|
| $\leftrightarrow$ $\rightarrow$ C $a$ nitttrc.ac.in/online_registration/                                                    |                                                                                                    |                                                                                                    |                                                                                                    |                                                                                                    | ) 🖽 🖪 🛛 🗮 🗄 |  |  |  |  |  |  |
|                                                                                                    | PROFESSION                                                                                                    | NAL DEVELOPMENT PRO                                                                                                    | GRAMME                                                                                                    |                                                                                                    |             |  |  |  |  |  |  |
| NITTER CHENNAL<br>Ward Taking Taking Taking In the seath<br>ward of cocket (R) (2017 or 160)<br>Favore, Grand BOTT Instance | ABOUT COURSE CATALOG                                                                                                    | REGISTER LOGIN                                                                                                    | CONTACT                                                                                                    |                                                                                                    |             |  |  |  |  |  |  |
|                                                                                                    |                                                                                                    | ABOUT US                                                                                                    |                                                                                                    |                                                                                                    |             |  |  |  |  |  |  |
| The increase i<br>order to provi<br>faculty memberstablished by<br>became Techr<br>of Technical Te                          | in intake in both Engineering and Pol<br>de In-service training to the various s<br>pers of the Technical Institutions, the<br>Government of India. In 1964 one of<br>nical Teachers Training Institute (TTTI).<br>eachers' Training and Research in 2003 | lytechnic Institutions<br>serving faculty memb<br>e Regional Institutes<br>the four RITT was set<br>. TTTIs became Nation<br>3. | ead to increased facult<br>iers and Induction trainii<br>of Teacher Training (R<br>up in Tharamani, Chenn<br>nal Institutes and were k | y member recruitment. In<br>ng to the newly recruited<br>TT) (now NITTTRs) were<br>ai. The RITT Chennai later<br>nown as National Institute |             |  |  |  |  |  |  |
|                                                                                                    |                                                                                                    |                                                                                                    |                                                                                                    |                                                                                                    |             |  |  |  |  |  |  |
| PDP PRC<br>(APRIL 2022                                                                                                    | OGRAMMES COMPLETED PROGRA<br>- MARCH 2023) (APRIL 2022 - MARCH                                                                                                    | AMMES PA<br>1 2023) (APRIL 202                                                                                                  | RTICIPANTS<br>2 - DECEMBER 2023)                                                                                                    | FACILITATORS                                                                                                    |             |  |  |  |  |  |  |
|                                                                                                    | PROFESSIONAL DEV                                                                                                    | VELOPMENT P                                                                                                    | ROGRAMME(PD                                                                                                    | PP)                                                                                                    |             |  |  |  |  |  |  |
| NITTR Chenr<br>Engineering s                                                                                                | nai has a rich experience in conducti<br>pecialization and Engineering Pedago                                                                                                    | ing Professional Deve<br>ogical programmes. Ti                                                                                  | lopment Programmes (I<br>ne AICTE, NBA and NAA                                                                                         | FDPs) on various areas of<br>C have recognized all the                                                                                      |             |  |  |  |  |  |  |

### 2. Under Login - > Select Participant.

https://nitttrc.ac.in/online\_registration/index.php/Login#

|                                                                                                    |                                                                                                    | PROFESSIONAL DEVI                                                                                                    | ELOPMENT PRO                                                                     | ROGRAMME                                                                                                    |
|----------------------------------------------------------------------------------------------------|----------------------------------------------------------------------------------------------------|----------------------------------------------------------------------------------------------------|----------------------------------------------------------------------------------|----------------------------------------------------------------------------------------------------|
| NITTTR C<br>Indicial Institute of Technical Technical Techn | HENNAI<br>chers Trainig and Research<br>CP I HOLA                                                                                                    | ABOUT COURSE CATALOG                                                                                                    | REGISTER                                                                         |                                                                                                    |
|                                                                                                    |                                                                                                    | ABC                                                                                                    | OUT US                                                                           | COORDINATORS                                                                                                    |
| T<br>c<br>fi<br>e<br>b<br>c                                                                                                    | The increase in intake in both<br>order to provide In-service trai<br>aculty members of the Tech<br>stablished by Government of<br>vecame Technical Teachers Training a<br>f Technical Teachers' Training a | Engineering and Polytechnic<br>ining to the various serving f<br>inical Institutions, the Region<br>India. In 1964 one of the four<br>aining Institute (TTTI). TTTIS b<br>and Research in 2003. | c Institutions<br>faculty memt<br>nal Institutes<br>RITT was se<br>recame Nation | S       DCDPC       faculty member recruitment. In         nt       DIRECTOR       I training to the newly recruited         is       ng (RITT) (now NITTTRs) were         ie       ADMIN       Chennai. The RITT Chennai later         ional Institutes and were known as National Institute |
|                                                                                                    | 66<br>PDP PROGRAMMES<br>(APRIL 2022 - MARCH 2023)                                                                                                    | 30<br>COMPLETED PROGRAMMES<br>(APRIL 2022 - MARCH 2023)                                                                                                    | PAF<br>(APRIL 2022                                                               | Base     Base       1882     21       PARTICIPANTS     FACILITATORS       2022 - DECEMBER 2023)     FACILITATORS                                                                                                    |

PROFESSIONAL DEVELOPMENT PROGRAMME(PDP)

# 3. Participant can enter the credentials and login to the participant dashboard

| NITTTR CHENNAL                   | ABOUT                                                                                                    | COURSE CATALOG               | REGISTER • | LOGIN 🔹 | CONTACT |  |
|----------------------------------|----------------------------------------------------------------------------------------------------|------------------------------|------------|---------|---------|--|
|                                  | and the second second s |                              |            |         |         |  |
|                                  |                                                                                                    |                              |            |         |         |  |
|                                  |                                                                                                    |                              |            |         |         |  |
|                                  |                                                                                                    |                              |            |         |         |  |
| A CASH PLIN                      | PA                                                                                                    | RTICIPANT LOGI               | N          |         |         |  |
|                                  | Registered                                                                                                    | Email Address                |            |         |         |  |
|                                  | Password                                                                                                    |                              |            | -       | No.     |  |
|                                  | Forgot Passw                                                                                                    | ord ?                        | ogin       |         |         |  |
|                                  | New                                                                                                    | vuser? Click here to Registe | er 📕       |         |         |  |
| A PLEVILLE OF A PLEVILLE ADDRESS |                                                                                                    | A DE HER 21.                 |            |         |         |  |
|                                  |                                                                                                    |                              | YELL       |         | TEER    |  |

4. In your dashboard -> Apply for the program.

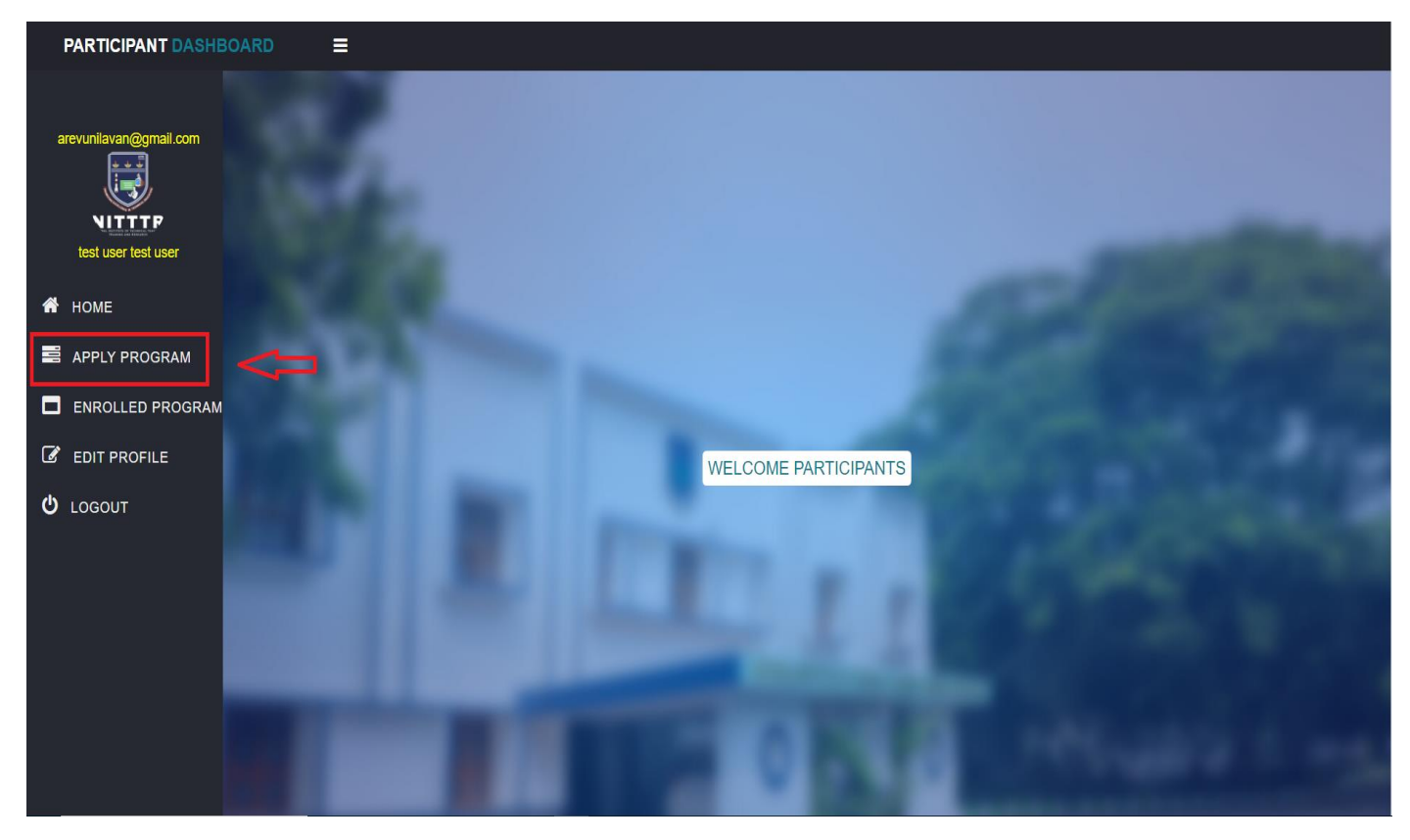

5. Participants can find list of programme in the apply program option, participants should click apply button to apply for the specific programme.

| PARTICIPANT DASHBOAR      | D 🔳       |                        |                                                  |                                                     |              |                     |                      |           |                |
|---------------------------|-----------|------------------------|--------------------------------------------------|-----------------------------------------------------|--------------|---------------------|----------------------|-----------|----------------|
| student(Qynail.com        |           |                        | APF                                              | PLY PROGRAM                                         |              | Parente<br>Constant | 1.1                  |           |                |
| Welcome DEVANANTH AB      | Copy      | Exter C3V PDI          |                                                  |                                                     | Start Date   | End Date            | Course               |           |                |
| RegistrationID: 200000000 | S.No*     | Coordinator Name       | Course Department                                | Course Name                                         | (DD/MM/YYYY) | (DD/MM/YYYY) *      | Preview <sup>‡</sup> | Action \$ |                |
| 希 номе – 💦                | 100       | Select                 | Select V                                         | Select                                              | ✓ Select ✓   | Select V            |                      |           |                |
|                           | 1         | Somasundaram S         | MECHANICAL ENGINEERING                           | Non Traditional Machining                           | 25/04/2022   | 29/04/2022          | View                 | Apply     |                |
|                           | 2         | Somasundaram S         | MECHANICAL ENGINEERING                           | Trends in CNC Machining & Metrology                 | 09/05/2022   | 13/05/2022          | View                 | Apply     |                |
| ENROLLED PROGRAM          | 3         | Felix Arokiya Raj A.P. | EDUCATIONAL MEDIA AND TECHNOLOGY                 | Developing Instructional Material                   | 27/06/2022   | 01/07/2022          | View                 | Apply     |                |
| C EDIT PROFILE            | 4         | Santhakumar Ramu       | CIVIL & ENVIRONMENTAL ENGINEERING                | BIM using REVIT                                     | 09/05/2022   | 13/05/2022          | View                 | Apply     |                |
| U LOGOUT                  | 5         | DINESH KUMAR Dr. K.S.A | CIVIL & ENVIRONMENTAL ENGINEERING                | FOSS in Civil Engineering (Two weeks)               | 06/06/2022   | 17/06/2022          | View                 | Apply     |                |
| 1                         | 6         | Felix Arokiya Raj A.P. | EDUCATIONAL MEDIA AND TECHNOLOGY                 | Animation and Presentation Techniques               | 11/07/2022   | 15/07/2022          | View                 | Apply     |                |
|                           | 7         | Shanmuganeethi Velu    | COMPUTER SCIENCE AND ENGINEERING                 | Linux System Administration                         | 23/05/2022   | 27/05/2022          | View                 | Apply     |                |
|                           | 8         | Ravichandran R         | RESOURCE CENTRE                                  | Short Orientation Course on Modern Trends in Sports | 09/05/2022   | 29/05/2022          | View                 | Apply     |                |
|                           | 9         | Renukadevi Selvaraj    | ENGINEERING EDUCATION                            | Emerging Pedagogy and Heutagogy                     | 30/05/2022   | 10/06/2022          | View                 | Apply     | and the second |
|                           | 10        | SHAMSUDEEN V A         | CURRICULUM DEVELOPMENT PLANNING AND COORDINATION | Fashion Designing and Garment Manufacturing         | 09/05/2022   | 13/05/2022          | View                 | Apply     |                |
|                           | Showing 1 | I to 10 of 18 entries  |                                                  |                                                     |              | Previou             | ıs 1 2               | Next      |                |
|                           |           |                        |                                                  |                                                     |              |                     | H H                  |           | 1 March        |

6. If the Participant attends the programme by self, they can select the self option and click apply button to apply for the programme.

| PARTICIPANT DA SHBOARD = |         |                        |                              |                                                                                                    |                        |            |            |                   |           |  |
|--------------------------|---------|------------------------|------------------------------|----------------------------------------------------------------------------------------------------|------------------------|------------|------------|-------------------|-----------|--|
|                          |         |                        |                              | Apply the Course ×                                                                                                    |                        |            |            |                   |           |  |
|                          |         |                        |                              | Course Department                                                                                                    |                        |            |            |                   |           |  |
| 2                        |         |                        |                              | EDUCATIONAL MEDIA AND TECHNOLOGY                                                                                                    |                        |            |            |                   |           |  |
|                          |         |                        |                              | Course Name                                                                                                    |                        |            |            |                   |           |  |
|                          |         |                        |                              | Developing Instructional Material                                                                                                    |                        |            |            |                   |           |  |
| Welcome DEVANANTH AB     |         |                        |                              | Course Fee                                                                                                    |                        |            |            |                   |           |  |
| RegistrationID: 20000000 |         |                        |                              | 150                                                                                                    | I                      |            |            |                   |           |  |
| 🐔 НОМЕ                   | Сору    | Excel CSV PDF          |                              | From Date                                                                                                    |                        |            | Se         | arch:             |           |  |
| APPLY PROGRAM            | S.No *  | Coordinator Name \$    | Course Department            | 27/06/2022                                                                                                    |                        | Start Date | End Date   | Course Preview \$ | Action \$ |  |
| ENROLLED PROGRAM         |         | Select V               | Select                       | To Date                                                                                                    | v                      | Select V   | Select V   |                   |           |  |
|                          | 1       | Somasundaram S         | MECHANICAL ENGINEERING       | Olion2022                                                                                                    | g & Metrology          | 09/05/2022 | 13/05/2022 | View              | Closed    |  |
| es ebit profile          | 2       | Felix Arokiva Rai A.P. | EDUCATIONAL MEDIA AND TECH   | Sponsored  Self                                                                                                    | Material               | 27/06/2022 | 01/07/2022 | Ven               | Apply     |  |
| O LOGOUT                 | 3       | Santhakumar Ramu       | CIVIL & ENVIRONMENTAL ENGINE | SELF MEANS<br>Am not having the releiving orderletter from the institution.<br>So an attending the program by self.<br>Terms and Conditions |                        | 09/05/2022 | 13/05/2022 | Ver               | Apply     |  |
|                          |         |                        |                              |                                                                                                    | a (Tura una alia)      | 00/00/2022 | 17/06/2022 | Mart              | Annha     |  |
|                          | 4       | DINESH KOMAR DI. K.S.A | CIVIE & ENVIRONMENTAL ENGIN  |                                                                                                    | g (Two weeks)          | 00/00/2022 | 17706/2022 |                   |           |  |
|                          | 5       | Pelox Arokiya Raj A.P. | EDUCATIONAL MEDIA AND TECH   | The sessions may be recorded and the participant consents to                                                                                | ion techniques         | 11/0//2022 | 15/07/2022 | View              | Appy      |  |
|                          | 6       | Shanmuganeethi Velu    | COMPUTER SCIENCE AND ENGIN   | The participant agrees to the recording and cancelation policy                                                                              | lion                   | 23/05/2022 | 27/05/2022 | View              | Apply     |  |
|                          | 7       | Ravichandran R         | RESOURCE CENTRE              | as listed on the web portal. The participant acknowledges that an 80% attendance and                                                        | odern Trends in Sports | 09/05/2022 | 29/05/2022 | View              | Apply     |  |
|                          | 8       | Renukadevi Selvaraj    | ENGINEERING EDUCATION        | assessment scores are needed for certification for a particular<br>course.                                                                  | Heutagogy              | 30/05/2022 | 10/06/2022 | View              | Apply     |  |
|                          | 9       | Rathy G.A              | ELECTRICAL ELECTRONICS AND   | The participant agrees to the "no smoking and/or alcohol consumption" policy on the institute premises.                                     | )-PSPICE               | 30/05/2022 | 03/06/2022 | View              | Closed    |  |
|                          | 10      | SURESH E.S.M           | ENGINEERING EDUCATION        | While residing on the premises, the participant will notify the<br>hostel authorities if they plan to take food outside or spend the        | dure                   | 09/05/2022 | 11/05/2022 | View              | Apply     |  |
|                          | Showing | 1 to 10 of 18 entries  |                              | night elsewhere. The participant agrees to cooperate with the NITTTR staff to                                                               |                        |            |            | Previous 1 2      | Next      |  |
|                          |         |                        |                              | ensure a smooth running of the courses and a pleasant stay<br>for others on the campus.                                                     |                        |            |            |                   |           |  |
|                          |         |                        |                              | The participant agrees to receive emails regarding the future courses from NITTTR Chennai.                                                  |                        |            |            |                   |           |  |
|                          |         |                        |                              |                                                                                                    |                        |            |            |                   |           |  |
|                          |         |                        |                              | Close Apply                                                                                                    |                        |            |            |                   |           |  |
|                          |         |                        |                              |                                                                                                    |                        |            |            |                   |           |  |
|                          |         |                        |                              |                                                                                                    |                        |            |            |                   |           |  |
|                          |         |                        |                              |                                                                                                    |                        |            |            |                   |           |  |
|                          |         |                        |                              |                                                                                                    |                        |            |            |                   |           |  |

7. Once participant click apply button they will be redirected to the payment page after the successful transaction participant can the see the paid course in the enrolled program option.

|                                 |                                                                                                    | NTT Data<br>Peyment Services |
|---------------------------------|----------------------------------------------------------------------------------------------------|------------------------------|
| PAYMENT MODE                    | Credit Card                                                                                                    | Amount Payable               |
|                                 | Credit Card Number 01 V 2022 V CVV /                                                                                                    | ₹ 500.00                     |
| Bebit Card                      | Name On Card                                                                                                    | ATOM PAYPAL TESTING          |
| Wet Banking                     | Bank Name                                                                                                    | Transaction Id : 0010        |
| Pay Using UPI ID/VPA            |                                                                                                    |                              |
|                                 | Please Note: If your credit or debit card has not been used for<br>commerce transactions, it, will be blocked by your bank for all online<br>transactions are fill indifficable detective March 16 2020 in case<br>your transactions of bining banks center your card issuing bank to<br>make your and for online transactions.<br>Cancel Pay Now<br>By clicking Pay Now you are agreeing to Terms & Conditions |                              |
| Vertified av<br>VISA SecureCode | SafeKey VISA 🤐 🔐 📰 👫 RuPay) 🦛                                                                                                    |                              |
|                                 |                                                                                                    |                              |
|                                 |                                                                                                    |                              |
|                                 |                                                                                                    |                              |
|                                 |                                                                                                    |                              |

8. To see the applied courses -> click on Enrolled course

| PARTICIPANT DASHB                                    | OARD            | ≡         |                                        |                   |                                          |                                       |                            |           |            |                     |                |                |
|------------------------------------------------------|-----------------|-----------|----------------------------------------|-------------------|------------------------------------------|---------------------------------------|----------------------------|-----------|------------|---------------------|----------------|----------------|
| arevunilavan@gmail.com                               |                 | 1         |                                        |                   |                                          |                                       |                            |           |            | _                   |                |                |
| test user test user                                  |                 |           |                                        |                   |                                          | ENROLLED                              | COURS                      | SES       |            |                     |                |                |
| 希 НОМЕ                                               |                 | Сору      | Excel CSV                              | PDF               |                                          |                                       |                            |           |            | Search:             |                |                |
| APPLY PROGRAM                                        |                 | S.No A    | Course<br>Department <sup>‡</sup>      | Course<br>Name    | Start Date<br>(DD/MM/YYYY) <sup>\$</sup> | End Date<br>(DD/MM/YYYY) <sup>‡</sup> | Applied<br>Status          | Action \$ | Remarks \$ | Course<br>Status \$ | Certificate \$ | Course<br>View |
| ENROLLED PROGRAM                                     |                 | 1         | COMPUTER<br>SCIENCE AND<br>ENGINEERING | Data<br>Analytics | 18/04/2022                               | 22/04/2022                            | Waiting<br>for<br>Approval | Withdraw  |            | Completed           | Download       | View           |
| C EDIT PROFILE                                       |                 | Showing ' | I to 1 of 1 entries                    | _                 |                                          |                                       |                            | _         | _          | _                   | Previous 1     | Next           |
| ப் годолт                                            |                 | 4         |                                        |                   |                                          |                                       |                            |           | 9          |                     |                | •              |
|                                                      | -               |           |                                        |                   | _                                        | Contraction of the local data         |                            |           |            |                     |                |                |
| https://nittrc.ac.in/online_registration/index.nku/C | ourseController |           |                                        |                   |                                          |                                       |                            |           |            |                     |                |                |